## Tutoriel d'utilisation de SQL developer

## I/ pour commencer

Afin de se connecter aux ordinateurs, les Étudiants utilisent :

le login : [nom de la machine]\infotemp1 le mdp : INFOTEMP1

Ensuite, lancer SQLDeveloper : L'exécutable se trouve dans : C:\sqldeveloper

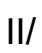

Pour ce TD, il est suffisant de :<u>Executer les requêtes de la base</u> <u>cinema.sql</u>

Télécharger le fichier cinema.sql de la page de S. Cerrito et le sauver sur son propre compte. Ouvrir le fichier dans SQL DEVELOPER. Cliquer sur « Exécuter un script » (touche F5).

## III/ Executer des requètes SQL

Pour exécuter des requêtes sur les tables de la base de données, la démarche est simple :

clique droit sur la connexion, puis, **Ouvrir une feuille de calcul SQL** 

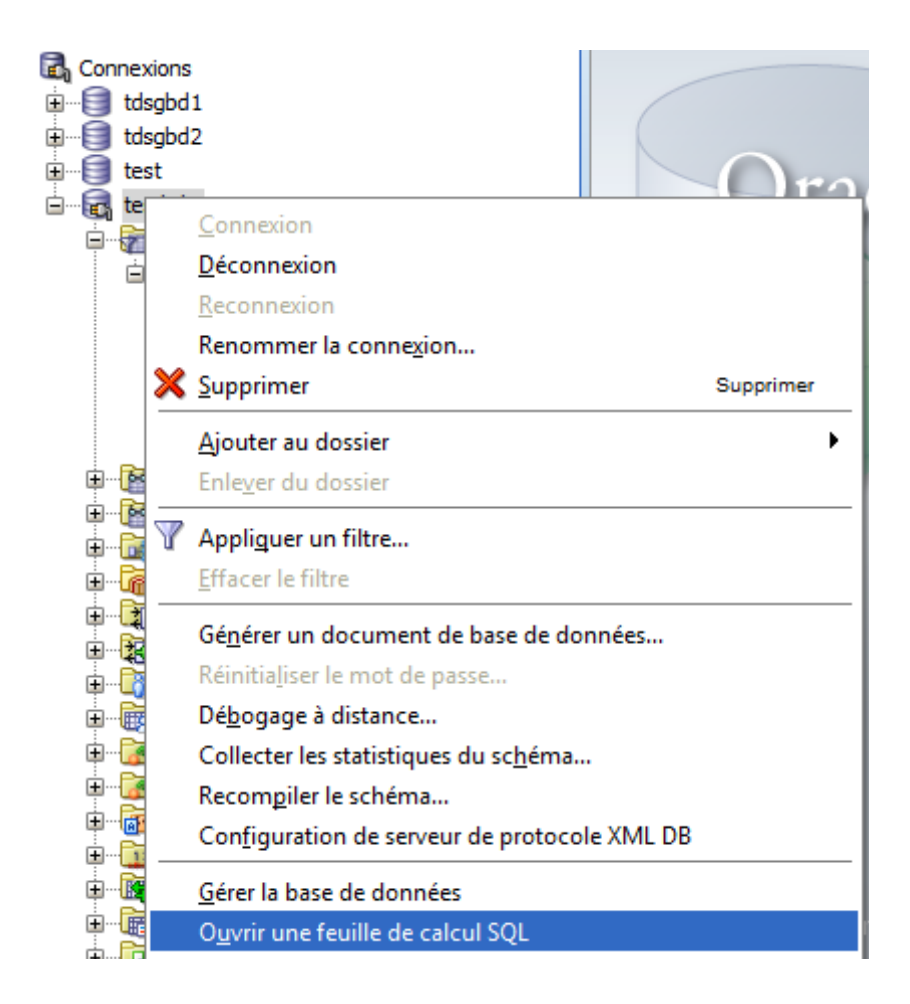

La feuille suivante s'ouvre alors :

| estbd3 ×                        |  |
|---------------------------------|--|
| 🕨 📃 🦄 🕲 I 🔯 🛃 I 🔮 🔩 V 🗔 I       |  |
| Feuille de calcul Query Builder |  |
|                                 |  |
|                                 |  |
|                                 |  |
|                                 |  |
|                                 |  |
|                                 |  |

il n'y a plus qu'à y écrire les requêtes SQL,

par exemple : SELECT \* FROM Artiste puis clique sur la flèche verte pour exécuter la ligne